## Resetting a Blackboard test for a student

This guide explains how a member of staff can reset a Blackboard test for a student. Resetting a test is necessary if a student accidentally submits a test or is required to retake a test. By following these steps, you will be able to allow a student to restart a Blackboard test and save a record of the first submission.

1. Open the Blackboard course where the test is located. In the left side navigation bar click on **Grade Centre** and then **Tests** as shown below.

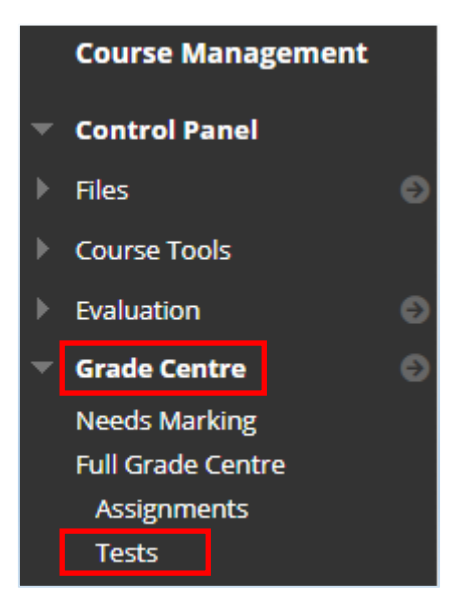

2. Within the Grade Centre, locate the student's name and the test column.

| Mark Information Bar |                |           |      |            |  |              |      |              |  |             |   |
|----------------------|----------------|-----------|------|------------|--|--------------|------|--------------|--|-------------|---|
|                      | LAST NAME      | FIRST NAM | 1E 📀 | STUDENT ID |  | LAST ACCESS  |      | AVAILABILITY |  | WEEK 1 TEST | Ø |
|                      | ⊘ McGeown_Prev | Ryan      |      |            |  | 30 September | 202( | Unavailable  |  | •           | 0 |

 The cell with the student's submission will contain a yellow circle with an exclamation mark or a score. Hover your mouse in the cell, click on the drop down arrow and select on View Mark Details.

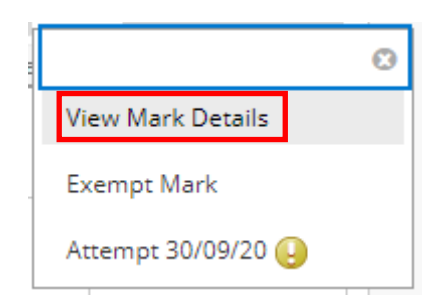

**4.** The Mark Details shows information on the student and their submission. In the Actions column of the table, on the right hand side, click on the **Ignore Attempt** button. This keeps a record of the first submission and allows the student to retake the test.

| User Ryan McGeown_PreviewUser (mbxssrm2_previewuser) < > Column Week 1 Test (Test) < > |                                                       |                              |                      |                      |                |  |  |  |  |  |  |
|----------------------------------------------------------------------------------------|-------------------------------------------------------|------------------------------|----------------------|----------------------|----------------|--|--|--|--|--|--|
| Current Mark:                                                                          | Needs Marking 😔                                       | out of 10 points Exempt      |                      |                      |                |  |  |  |  |  |  |
|                                                                                        | Mark based on Last Ma<br>Due: None<br>Calculated Mark | arked Attempt                |                      |                      |                |  |  |  |  |  |  |
|                                                                                        | View Attempts                                         |                              |                      |                      |                |  |  |  |  |  |  |
| Attempts Ma                                                                            | nual Override Column Detai                            | ls Mark History              |                      |                      |                |  |  |  |  |  |  |
|                                                                                        |                                                       |                              |                      | Delete Last Attempt  | ✔ Go           |  |  |  |  |  |  |
| Date Created                                                                           | Date Submitted (or Saved)                             | Value Feedback to Learner Ma | arking Notes Actions |                      |                |  |  |  |  |  |  |
| 30-Sep-2020 17:04:37                                                                   | 30-Sep-2020 17:04:52<br>(Needs Marking)               | Θ                            | View A               | ttempt Clear Attempt | Ignore Attempt |  |  |  |  |  |  |

The Clear Attempt button will allow the student to retake the test but there will no longer be any record of the first attempt (not recommended).

5. Ask the student to refresh the Blackboard course and restart the test.